# 1. Manuale d'uso per l'utilizzo della WebMail PEC e del client di posta tradizionale

Per poter accedere alla propria casella mail di Posta Elettronica Certificata è possibile utilizzare, oltre all'interfaccia web, i client di Posta Elettronica tradizionali.

Di seguito viene descritta sia la procedura di utilizzo della casella di Posta Elettronica Certificata tramite webmail sia le procedure per la configurazione dei client di posta elettronica più comunemente usati:

- Microsoft Outlook Express
- Microsoft Outlook
- Mozilla Thunderbird

# 1.1 Accesso alla propria casella di posta elettronica certificata mediante WebMail

Per potere accedere alla webmail del servizio di posta elettronica certificata l'utilizzatore della casella dovrà collegarsi all'indirizzo <u>https://pec.poste.it</u> ed inserire le proprie credenziali segrete (Nome utente e password). La WebMail è raggiungibile anche dal sito <u>www.poste.it</u> nella sezione "Postecert".

Accedi a Postecert - Postemail Certificata

Il servizio di posta elettronica certificata che fornisce al mittente la prova legale dell'invio e della consegna di documenti informatici.

| Accedi a Po: | stecert - Postemail Certificata |
|--------------|---------------------------------|
| Nome utente  |                                 |
| Password     |                                 |
|              | Accedi                          |
|              |                                 |
|              |                                 |
|              |                                 |
|              |                                 |
|              |                                 |

La maschera principale della Webmail si presenta chiara ed intuitiva. All'accesso l'utente si ritrova nella sezione "Posta arrivata", in cui sono presenti i messaggi in arrivo e le ricevute generate a seguito dell'invio di un messaggio. Il menù generale consente le seguenti funzionalità:

| Postemail       |
|-----------------|
| Posta arrivata  |
| Scrivi          |
| Organizza       |
| Rubrica         |
| Cerca messaggio |
| Opzioni         |
| Cambio Password |
| Vai a 💉         |
|                 |

- Leggere la posta arrivata
- Scrivere un nuovo messaggio
- Organizzare i propri messaggi
- Gestire la rubrica dei propri contatti
- Ricercare un messaggio
- Impostare particolari opzioni (tra cui creazione filtri, gestione posta indesiderata)
- Modificare la password
- Andare su una specifica cartella
- ver.: 1.0 del: gg/mm/08 MUWebMailPEC\_Client\_01 Documento pubblico

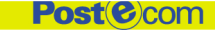

#### 1.1.1 Scrivi

Con la funzione "Scrivi" è possibile generare un nuovo messaggio di posta. Inserendo il destinatario, l'oggetto ed il testo che si intende inviare, il messaggio è pronto per essere spedito. È inoltre possibile aggiungere file allegati e gestire i propri contatti tramite una rubrica.

| Scrivi<br>In questa pagin<br>ricevuto | a puoi visualizzare         | , rispondere e inoltrare le e-mail che hai                                         |                  |
|---------------------------------------|-----------------------------|------------------------------------------------------------------------------------|------------------|
| Destinatario:<br>Cc:<br>Oggetto:      | user1@postemailce<br>test 3 | rtifice 🔚 Inserisci indirizzo dalla Rubrica<br>📮 Inserisci indirizzo dalla Rubrica |                  |
|                                       | Corpo del messag            | gio                                                                                |                  |
| Altro                                 |                             | Spedire il messaggio                                                               | Invia            |
| 'ØAllega file                         |                             | Con alta priorità                                                                  | <b>∷</b> Annulla |
| Controllo ortograf                    | ico Italiano 💌 🖒            | Come riservato                                                                     |                  |
| Salva una bozz                        | a nella cartella bozze      | salvando una copia nella cartella posta inviata                                    | 1                |

#### 1.1.2 Organizza

Nella maschera seguente è possibile osservare le caratteristiche delle funzionalità che si ritrovano cliccando sulla voce del menù "Organizza". Tale opzione consente di disporre i propri messaggi nelle cartelle standard presenti di default (Posta arrivata, Bozze, Posta inviata, Cestino, non modificabili) e nelle cartelle personalizzate con il tasto "crea". In questo modo si possono organizzare i messaggi per argomento. Il menù a tendina consente l'accesso rapido alle cartelle attive.

Organizza

In questa pagina puoi organizzare i tuoi messaggi, utilizzando le cartelle standard, che non puoi modificare, e le cartelle personali, di tua creazione. Dimensione cartelle: 0 kb

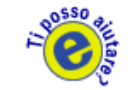

Non lott

| Cartene                                          | ricssuggi     | non letti        |
|--------------------------------------------------|---------------|------------------|
| Posta arrivata                                   | 0             | 0                |
| Bozze                                            | 0             | 0                |
| Posta inviata                                    | 0             | 0                |
| Cestino                                          | 0             | 0                |
|                                                  |               |                  |
| Cambia il nome della cartella personale:         | Crea nuova ca | rtella personale |
| in Rinomina                                      |               | 💾 Crea           |
| 📅 Cancella la cartella personale selezionata sop | ora           |                  |

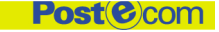

## 1.1.3 Rubrica

La funzione "Rubrica" permette la creazione di liste di contatti. È possibile inserire un singolo indirizzo o importare liste già create in altre rubriche. L'opzione "mailing list" all'interno della rubrica facilita l'invio massivo ad uno specifico gruppo di destinatari, in precedenza definito, con il vantaggio di poter inviare messaggi ad un gruppo di più utenti senza doverli selezionare singolarmente ma solo indicando il gruppo di appartenenza.

#### Rubrica

In questa pagina puoi costruirti una vera e propria rubrica, all'interno della quale conservare tutti gli indirizzi di posta elettronica delle persone con le quali desideri corrispondere.

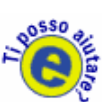

| Alias No            | ome    | A CC               | BCC  |        | Cancella |
|---------------------|--------|--------------------|------|--------|----------|
| Inserisci           | Rubric | he                 |      | Altro  | Altro    |
| Indirizzo singolo   | Tmpc 🖡 | orta da altre rubr | iche | SCRIVI |          |
| 🕞 Crea mailing list | Espo   | rta a altre rubric | he   |        |          |

#### Rubrica - inserisci indirizzo

| Nominativo                          |                |               |                          |           |
|-------------------------------------|----------------|---------------|--------------------------|-----------|
| Nome Cogn                           | ome            | E-mail        |                          | Alias     |
| Recapiti                            |                |               |                          |           |
| TELEFONO<br>Casa<br>Ufficio         | FAX<br>Ufficio | ]             | INDIRIZZ<br>Via<br>Città | 0         |
| Cellulare                           |                |               | САР                      |           |
| Società<br>Indirizzo web site (URL) | Informaz       | zioni complen | nentari                  |           |
| Salva in rubrica                    | ·              |               |                          | 🛿 Annulla |

#### Esporta da altre rubriche

| Seleziona il formato dei files da esportare |           |
|---------------------------------------------|-----------|
| Ile generico .ldif (Netscape)               |           |
| O Palm Pilot                                |           |
| 🔿 Procedi                                   | 🔀 Annulla |

#### Importa da altre rubriche

| Seleziona il formato dei files da importare        |           |
|----------------------------------------------------|-----------|
| <ul> <li>File generico .ldif (Netscape)</li> </ul> |           |
| O Palm Pilot                                       |           |
| Procedi                                            | 🗱 Annulla |

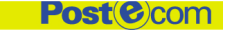

#### 1.1.4 Cerca messaggio

La funzione "Cerca messaggio" facilita la ricerca di tutti i messaggi presenti nella propria casella tramite una "ricerca semplice" o una "ricerca avanzata". La prima è in grado di cercare il messaggio per parola contenuta, ad esempio, nell'oggetto, mentre la seconda specificando altre informazioni come, ad esempio, la data, il tipo di messaggio e la cartella in cui esso è contenuto.

| Cerca messaggio<br>In questa pagina puoi cercare qual<br>di posta elettronica semplicemente | unque messaggio preser<br>usando uno o più parole                                        | nte nella tua CASELLA (1950)<br>e chiave                                                                                                    |
|---------------------------------------------------------------------------------------------|------------------------------------------------------------------------------------------|----------------------------------------------------------------------------------------------------|
| Ricerca semplice                                                                            |                                                                                          |                                                                                                    |
| Il messaggio 🛛 contiene 🛛 🖌                                                                 | nell'intestaz                                                                            | zione 💙                                                                                                    |
| Rispetta maiuscole/minuscole                                                                |                                                                                          |                                                                                                    |
| Dicerca avanzata                                                                            |                                                                                          |                                                                                                    |
| Periodo:                                                                                    | Tipo di messaggio:                                                                       | Cerca il messaggio in:                                                                                                    |
| <ul> <li>data</li> <li>19 v settembre v v</li> <li>Dall'apertura della cassetta</li> </ul>  | <ul> <li>Tutti i messaggi</li> <li>Messaggi letti</li> <li>Messaggi non letti</li> </ul> | <ul> <li>Posta arrivata</li> <li>accettazione</li> <li>consegna</li> <li>Bozze</li> <li>Drafts</li> <li>Posta inviata</li> <li>Posta indesiderata</li> <li>Sent</li> <li>Cestino</li> </ul> |

🖊 Esegui la ricerca

8 Annulla la ricerca

# 1.1.5 Opzioni

Cliccando sulla voce di menù "Opzioni" è possibile gestire messaggi residenti su altri server, modificare le impostazioni della posta (ad esempio scegliere il numero dei messaggi visualizzati nella posta in arrivo), apporre una firma stabilita in precedenza in calce ad ogni nostro messaggio, applicare filtri (ad esempio far confluire in una cartella appositamente creata messaggi proveniente da uno specificato mittente) e gestire la posta indesiderata.

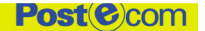

Manuale Utente - WebMail PEC e client di posta tradizionale

| Opzioni<br>Questa sezione ti consente di personalizzare la tua cassetta di posta elettro<br>e di gestire alcuni servizi aggiuntivi: puoi leggere i messaggi residenti su<br>server esterni oppure realizzare una lista di indirizzi dai quali non vuoi rice<br>posta e altro ancora | nica 200550<br>Vere |
|----------------------------------------------------------------------------------------------------|---------------------|
| Posta esterna<br>Questa opzione ti consente di ricevere, in modo automatico, messaggi residenti su serv<br>esterna.                                                                                                    | ver di posta        |
|                                                                                                    | Modifica 🖒          |
| Preferenze<br>Questa opzione ti consente di impostare la configurazione della tua posta elettronica.                                                                                                    |                     |
|                                                                                                    | Modifica⊨>          |
| Firma<br>Quest'opzione ti consente di inserire, in chiusura di ogni messaggio, la tua firma o una<br>scelta.                                                                                                    | frase a tua         |
|                                                                                                    | Modifica⊨>          |
| Filtri<br>Quest'opzione ti consente di spostare automaticamente i tuoi messaggi in cartelle stabi                                                                                                    | lite.               |
|                                                                                                    | Modifica <b>二</b> 〉 |
| Posta indesiderata<br>Quest'opzione ti consente di creare una lista di indirizzi dai quali non vuoi ricevere post                                                                                                    | a.                  |
|                                                                                                    | Modifica⊑           |

Di seguito le schermate relative alle diverse funzionalità.

Opzioni - posta esterna

Questa opzione ti consente di ricevere, in modo automatico, messaggi residenti su server di posta esterni

| Indirizzo 1 :                                   | Cancella dal server dopo il recapito    |
|-------------------------------------------------|-----------------------------------------|
| Indirizzo<br>Server:                            | РОРЗ 💟                                  |
| Di solito:<br>pop.dominio.paes                  | e pop3.dominio.paese mail.dominio.paese |
| Nome Utente:                                    |                                         |
| Di solito :<br>Il nome che precede il simbolo @ |                                         |
| Password :                                      |                                         |

Manuale Utente - WebMail PEC e client di posta tradizionale

Gruppo**Poste**Italiane

#### Opzioni - preferenze

| Preferenze generali                                                                                                    |
|----------------------------------------------------------------------------------------------------|
| Nome utente: user1@postecert.it                                                                                                    |
| Salva una copia dei messaggi inviati                                                                                                    |
| Numero di utenti nella Rubrica (visualizzati contemporaneamente)                                                                                        |
| Numero dei messaggi visualizzati per pagina:                                                                                                    |
| ⊙Nessun limite O10 messaggi O20 messaggi O50 messaggi O100 messaggi                                                                                     |
| Intestazione usata per la risposta                                                                                                    |
| Ousa intestazione<br>ONon usare intestazione                                                                                                    |
| Inoltra un messaggio                                                                                                    |
| ■Visualizza intestazione<br>●Includi il messaggio originale nel corpo del testo<br>●Includi solo il corpo del testo<br>●Includi il messaggio originale. |

💾 Salva

🛿 Annulla

Opzioni - firma

Questa opzione ti consente di inserire, in chiusura di ogni messaggio, la tua firma o una frase a tua scelta

| Aggiungi sempre questa firma ai mess | aggi inviati |
|--------------------------------------|--------------|
| ~                                    |              |
|                                      |              |
|                                      |              |
|                                      |              |
|                                      |              |
| Salva                                | X Annulla    |

Opzioni - filtri

Quest'opzione ti consente di spostare automaticamente i tuoi messaggi in cartelle stabilite

| Filtro 1 : 🔲 Attiva questo filtro |                               |                     |  |
|-----------------------------------|-------------------------------|---------------------|--|
| Se Da 💌                           | Contiene 💌                    |                     |  |
| Archivia in Posta arrivata        | Contiene<br>E' uquale a       | maiuscole/minuscole |  |
| Filtro 2 : 🗌 Attiva questo filt   | Incomincia con<br>Finisce     |                     |  |
| Sc Da                             | E' diverso da<br>Non contiene |                     |  |
| Archivia in Posta arrivata        | 💌 📃 Rispetta                  | maiuscole/minuscole |  |

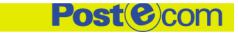

Manuale Utente - WebMail PEC e client di posta tradizionale

#### Gruppo**Poste**Italiane

#### Opzioni - posta indesiderata

Questa opzione ti consente di creare una lista di indirizzi dai quali non vuoi ricevere posta

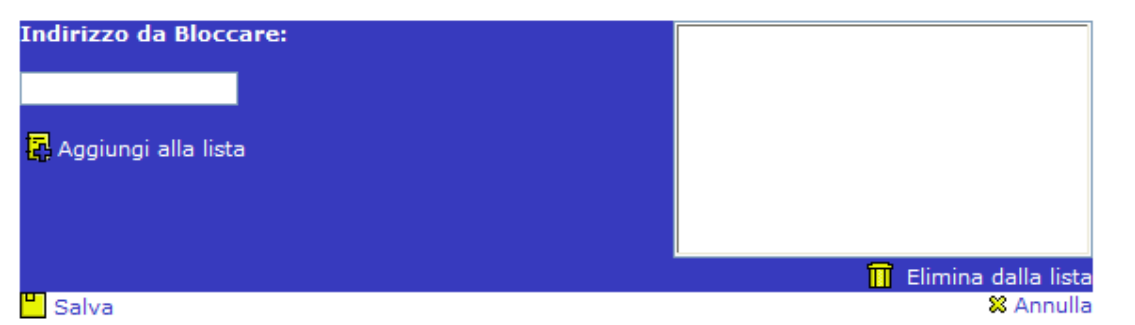

#### 1.1.6 Cambio password

In qualsiasi momento, per garantire la sicurezza della propria casella di Posta Elettronica Certificata, è possibile modificare la propria password indicando la vecchia password e digitandone una nuova. Immediatamente la nuova password sarà attiva.

Al primo accesso è opportuno che ciascun utilizzatore delle caselle effettui il cambio della password.

|               | Martedì 9 Settembre 2008 |
|---------------|--------------------------|
|               |                          |
| Posteitaliane |                          |

#### Vuoi cambiare la tua password?

| ATTUALE PASSWORD                                                                |                 |
|---------------------------------------------------------------------------------|-----------------|
| Inserisci la tua attuale<br>password, quella che<br>desideri cambiare:          |                 |
| NUOVA PASSWORD                                                                  |                 |
| Inserisci ora la nuova<br>password:                                             |                 |
| Inserisci un'altra volta,<br>per motivi di sicurezza, la<br>tua nuova password: |                 |
|                                                                                 | [INVIA] Annulla |

# 1.2 Ricezione dei messaggi

Nella propria casella di Posta Elettronica Certificata possono confluire messaggi provenienti da altre caselle di Posta Elettronica Certificata o messaggi non certificati provenienti da account di posta elettronica che definiremo "standard".

#### 1.2.1 Messaggi provenienti da una casella certificata

Alla ricezione di un messaggio proveniente da un'altra casella di Posta elettronica Certificata, il messaggio si presenta come riportato nelle due figure seguenti.

Nella voce Mittente compare "Per conto di: *nome mittente*", mentre nella voce Oggetto avremo "Posta Certificata: *oggetto del messaggio*".

| ver.: 1.0 | del: gg/mm/08 | MUWebMailPEC Client 01 | Documento pubblico |
|-----------|---------------|------------------------|--------------------|
|           | 00            |                        |                    |

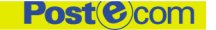

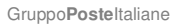

| Mittente                                                                                                    | Oggetto                                                                                                    | Data Dimens                                                                    |
|----------------------------------------------------------------------------------------------------|----------------------------------------------------------------------------------------------------|--------------------------------------------------------------------------------|
| Per conto di                                                                                                    | : user1@ POSTA CERTIFICATA: te                                                                                                    | est 18/09/2008 12:47 8 Kb                                                      |
| Selezionare i<br>nessaggi                                                                                                    | Gestione dei messaggi<br>selezionati                                                                                                    | Altro                                                                          |
| ✓Seleziona tutti                                                                                                    | ₩Cancella                                                                                                    | 🗗 Verifica arrivo nuovi<br>messaggi                                            |
| Elimina le selezioni                                                                                                    | Sposta in: Posta arrivata 💌                                                                                                    | Verifica posta su indirizzi<br>esterni                                         |
| In questa pagina puo<br>selezionata. Puoi ino<br>Data 18/09/200<br>Mittente "Per conto<br>Aggiur<br>Destinatario user2@p                                                                                                    | bi leggere, rispondere oppure inolta<br>Itre decidere di inserire l'indirizzo<br>08 12:47<br>o di: user1@postemailcertificata.it"<br>ngi indirizzo alla Rubrica<br>postemailcertificata.it                                                                                                    | rare l'e-mail precedentemente<br>nella tua rubrica Postemail.                  |
| In questa pagina puo<br>selezionata. Puoi ino<br>Data 18/09/200<br>Mittente "Per conto<br>Aggiur<br>Destinatario user2@p<br>Oggetto POSTA Ci                                                                                                    | bi leggere, rispondere oppure inolta<br>Itre decidere di inserire l'indirizzo<br>D8 12:47<br>o di: user1@postemailcertificata.it"<br>ngi indirizzo alla Rubrica<br>postemailcertificata.it<br>ERTIFICATA: test                                                                                                    | rare l'e-mail precedentemente<br>nella tua rubrica Postemail.                  |
| In questa pagina puo<br>selezionata. Puoi ino<br>Data 18/09/200<br>Mittente "Per conto<br>Pestinatario user2@p<br>Oggetto POSTA CI<br>Messaggio di posta cert<br>Il giorno 18/09/2008 all<br>"test" e' stato inviato da<br>ed indirizzato a:<br>user2@postemailcertifico<br>Il messaggio originale e                                                                                    | bi leggere, rispondere oppure inolta<br>Itre decidere di inserire l'indirizzo<br>08 12:47<br>o di: user1@postemailcertificata.it"<br>oostemailcertificata.it<br>ERTIFICATA: test<br>ificata<br>le ore 12:47:47 (+0200) il messaggio<br>a "user1@postemailcertificata.it"<br>eata.it<br>e' incluso in allegato.                                                                                                    | rare l'e-mail precedentemente<br>nella tua rubrica Postemail.                  |
| In questa pagina puo<br>selezionata. Puoi ino<br>Data 18/09/200<br>Mittente "Per conto<br>Pestinatario user2@p<br>Oggetto POSTA Cl<br>Messaggio di posta cert<br>Il giorno 18/09/2008 all<br>"test" e' stato inviato da<br>ed indirizzato a:<br>user2@postemailcertific<br>Il messaggio originale e<br>Identificativo messaggio<br>certificata@postecert.it:                            | bi leggere, rispondere oppure inolta<br>Itre decidere di inserire l'indirizzo<br>208 12:47<br>bo di: user1@postemailcertificata.it"<br>agi indirizzo alla Rubrica<br>postemailcertificata.it<br>ERTIFICATA: test<br>ificata<br>le ore 12:47:47 (+0200) il messaggio<br>a "user1@postemailcertificata.it"<br>estat.it<br>a' incluso in allegato.<br>0: <5ACF645B.00066DE4.7512A29E.FC                                                                                                    | rare l'e-mail precedentemente<br>nella tua rubrica Postemail.<br>935069.posta- |
| In questa pagina puo<br>selezionata. Puoi ino<br>Data 18/09/200<br>Mittente "Per conto<br>Pestinatario user2@p<br>Oggetto POSTA CE<br>Messaggio di posta cert<br>Il giorno 18/09/2008 all<br>"test" e' stato inviato da<br>ed indirizzato a:<br>user2@postemailcertific<br>Il messaggio originale e<br>Identificativo messaggio<br>certificata@postecert.it:<br>Allegati @postace       | bi leggere, rispondere oppure inolta<br>Itre decidere di inserire l'indirizzo<br>208 12:47<br>o di: user1@postemailcertificata.it"<br>agi indirizzo alla Rubrica<br>bostemailcertificata.it<br>ERTIFICATA: test<br>ificata<br>le ore 12:47:47 (+0200) il messaggio<br>a "user1@postemailcertificata.it"<br>exta.it<br>o: <5ACF645B.00066DE4.7512A29E.FC<br>ert.eml (Messaggio) (731 bytes)                                                                                                    | 935069.posta-                                                                  |
| In questa pagina puo<br>selezionata. Puoi ino<br>Mittente "Per conto<br>Per conto<br>Aggiur<br>Destinatario user2@p<br>Oggetto POSTA CI<br>Messaggio di posta cert<br>Il giorno 18/09/2008 all<br>"test" e' stato inviato da<br>ed indirizzato a:<br>user2@postemailcertific<br>Il messaggio originale e<br>Identificativo messaggio<br>certificata@postecert.it:<br>Allegati '@postace | bi leggere, rispondere oppure inolta<br>Itre decidere di inserire l'indirizzo<br>208 12:47<br>o di: user1@postemailcertificata.it"<br>199 indirizzo alla Rubrica<br>200 stemailcertificata.it<br>ERTIFICATA: test<br>201 incluso in allegato.<br>202 constanti constanti constanti<br>203 constanti constanti constanti<br>203 constanti constanti constanti<br>203 constanti constanti constanti constanti<br>203 constanti constanti constanti constanti constanti<br>203 constanti constanti co | 935069.posta-                                                                  |

Aprendo il messaggio, si possono visualizzare tutte le informazioni relative al messaggio stesso:

- Data;
- Oggetto;
- Destinatario;
- Identificativo messaggio.

In allegato è presente il file "**postacert.eml**" che contiene il corpo del messaggio. Il file "**daticert.xml**" riporta in una modalità strutturata tutte le informazioni inerenti l'inoltro ed il file "**smime.p7s**" rappresenta la firma del Gestore.

#### **1.2.2** Messaggi provenienti da una casella standard

Alla ricezione di un messaggio proveniente da una casella di posta elettronica standard nel campo "mittente" continueremo ad avere "**Per conto di:** *nome mittente*" ,mentre nell'oggetto comparirà "**Anomalia messaggio:** *oggetto del messaggio*".

| Post @ Co<br>GruppoPosteItaliane                 | om Manuale Uter                      | nte - WebMail PEC e d | client di posta tra |
|--------------------------------------------------|--------------------------------------|-----------------------|---------------------|
| Posta arrivata<br>Ciao,<br>Tu hai 1 nuovi messag | ggi su 1                             |                       |                     |
| Mittente                                         | Oggetto                              | Data                  | Dimensione          |
| user@p                                           | ANOMALIA MESSAGGIO:<br>test2         | 18/09/2008<br>15:05   | 8 Kb                |
| ⊔— user@p                                        | test2                                | 15:05                 | 0 10                |
| Selezionare i<br>messaggi                        | Gestione dei messaggi<br>selezionati | Altro                 |                     |
| ✓Seleziona tutti                                 | TCancella                            | 🗗 Verifica arrivo     | o nuovi             |

esterni Aprendo il messaggio avremo l'opportunità di avere maggiori informazione sul tipo di anomalia. Come riportato in figura il destinatario è informato che il messaggio proviene da un utente non certificato. Il messaggio è poi contenuto all'interno del file allegato "postacert.eml". In questo caso non compare il file

💌 🚽

messaggi

🗗 Verifica posta su indirizzi

Leggi

SElimina le selezioni

xml non trattandosi di messaggi PEC.

Sposta in: Posta arrivata

In questa pagina puoi leggere, rispondere oppure inoltrare l'e-mail precedentemente selezionata. Puoi inoltre decidere di inserire l'indirizzo nella tua rubrica Postemail.

| Data           | 18/09/2008 15:05                                    |
|----------------|-----------------------------------------------------|
| Mittente       | "Per conto di: user@postecom.it"                    |
|                | 🙀 Aggiungi indirizzo alla Rubrica                   |
| Destinatari    | o user1@postemailcertificata.it                     |
| Oggetto        | ANOMALIA MESSAGGIO: test2                           |
| Anomalia ne    | l messaggio                                         |
| Il giorno 18/  | 09/2008 alle ore 15:05:30 (+0200) e' stato ricevuto |
| il messaggio   | "test2" proveniente da "user@postecom.it"           |
| ed indirizzato | o a:                                                |
| user1@poste    | mailcertificata.it                                  |
| Tali dati non  | sono stati certificati per il seguente errore:      |
| Messaggio pi   | roveniente da utente non certificato                |
| Il messaggio   | o originale e' incluso in allegato.                 |
| Allegati       | Opostacert.eml (Messaggio) (1468 bytes)             |
|                | <sup>1</sup> Osmime.p7s (4298 bytes)                |

# 1.3 Ricevute PEC seguenti l'invio di messaggi

A seguito dell'invio di un messaggio verso un utente PEC, nella propria casella saranno consegnate almeno due ricevute, la prima di accettazione del messaggio inviato, fornita dal Gestore mittente (Postecom), che conferma l'avvenuta ricezione ed il successivo inoltro verso il server del Gestore destinatario, e una ricevuta di avvenuta consegna (una per ciascun Destinatario) che attesta la messa a disposizione del messaggio nella Inbox del Destinatario stesso (generata dal Gestore del Destinatario).

Post(e)com Manuale Utente - WebMail PEC e client di posta tradizionale GruppoPosteltaliane 0550 Posta arrivata Ciao, Tu hai 2 nuovi messaggi su 2 Mittente Oggetto Data Dimension posta-certificata@pos **CONSEGNA: test** 18/09/2008 12:48 8 Kb posta-certificata@pos ACCETTAZIONE: test 18/09/2008 12:47 7 Kb Altro Selezionare i Gestione dei messaggi selezionati messaggi 🗗 Verifica arrivo nuovi ✓Seleziona tutti Cancella 📊 messaggi 🗗 Verifica posta su indirizzi Elimina le selezioni Sposta in: Posta arrivata 💌 🚽 esterni

NB:Nel caso di invio di un messaggio PEC verso una casella standard, il Mittente otterrà da Postecom unicamente la ricevuta di accettazione con l'indicazione che si tratta di un invio verso una casella di posta ordinaria.

| Leggi<br>In questa pa<br>selezionata. | igina puoi leggere, rispondere oppure inoltrare l'e-mail precedentemente<br>Puoi inoltre decidere di inserire l'indirizzo nella tua rubrica Postemail. |
|---------------------------------------|----------------------------------------------------------------------------------------------------|
| Data                                  | 24/09/2008 15:16                                                                                                    |
| Mittente                              | posta-certificata@postecert.it                                                                                                    |
|                                       | 🙀 Aggiungi indirizzo alla Rubrica                                                                                                    |
| Destinatario                          | user1@postemailcertificata.it                                                                                                    |
| Oggetto                               | ACCETTAZIONE: prova da pec a posta ordinaria                                                                                                    |
| Ricevuta di ad                        | ccettazione                                                                                                    |
| Il giorno 24/0                        | 9/2008 alle ore 15:16:43 (+0200) il messaggio                                                                                                    |
| "prova da peo                         | c a posta ordinaria" proveniente da "user1@postemailcertificata.it"                                                                                    |
| ed indirizzato                        | a:                                                                                                    |
| user1@poste.                          | it (posta ordinaria)                                                                                                    |
| e' stato accett                       | tato dal sistema ed inoltrato.                                                                                                    |
| Identificativo                        | messaggio: <5ACF645B.000D7B5B.94812327.FC935069.posta-                                                                                                 |
| certificata@po                        | ostecert.it>                                                                                                    |
| Allegati                              | <mark>0</mark> daticert.xml (856 bytes)<br>0 smime.p7s (4298 bytes)                                                                                    |

# 1.3.1 Ricevuta di accettazione

All'invio di un messaggio verso una casella di posta certificata, il Mittente riceve dal server di Postecom una ricevuta di accettazione del messaggio stesso con i dati identificativi dell'invio.

| PO<br>AruppoPosteItalia                                                                             | Manuale Utente - WebMail PEC e client di posta tradizio                                                                                                    | Manuale Utente - WebMail PEC e client di posta tradizionale |  |  |
|----------------------------------------------------------------------------------------------------|----------------------------------------------------------------------------------------------------|-------------------------------------------------------------|--|--|
| Leggi<br>In questa p<br>selezionata                                                                 | agina puoi leggere, rispondere oppure inoltrare l'e-mail precedentemente<br>A Puoi inoltre decidere di inserire l'indirizzo nella tua rubrica Postemail.                                        |                                                             |  |  |
| Data<br>Mittente                                                                                    | 18/09/2008 12:47<br>posta-certificata@postecert.it<br>Aggiungi indirizzo alla Rubrica                                                                                                    |                                                             |  |  |
| Destinatario<br>Oggetto                                                                             | o user1@postemailcertificata.it<br>ACCETTAZIONE: test                                                                                                    |                                                             |  |  |
| Ricevuta di a<br>Il giorno 18/0<br>"test" proven<br>ed indirizzato<br>user2@poste<br>e' stato accel | ccettazione<br>09/2008 alle ore 12:47:47 (+0200) il messaggio<br>iiente da "user1@postemailcertificata.it"<br>> a:<br>mailcertificata.it (posta certificata)<br>ttato dal sistema ed inoltrato. |                                                             |  |  |
| Identificativo<br>certificata@p                                                                     | messaggio: <5ACF645B.00066DE4.7512A29E.FC935069.posta-<br>ostecert.it>                                                                                                    |                                                             |  |  |
|                                                                                                    | daticert.xml (846 bytes)                                                                                                    |                                                             |  |  |
| Allegati                                                                                            |                                                                                                    |                                                             |  |  |

## 1.3.2 Ricevuta di consegna

Alla consegna del messaggio PEC nella Inbox di ogni Destinatario, sarà inoltrata al Mittente una ricevuta di avvenuta consegna del messaggio stesso contenente tutti i dati inerenti la trasmissione. In questo caso, oltre al file daticert.xml, la ricevuta di consegna contiene nel file allegato postacert.eml anche il messaggio originario inviato dal Mittente.

Leggi

In questa pagina puoi leggere, rispondere oppure inoltrare l'e-mail precedentemente selezionata. Puoi inoltre decidere di inserire l'indirizzo nella tua rubrica Postemail.

| Data<br>Mittente                                                                                                | 18/09/2008 12:4<br>posta-certificata(                                                                                                    | 8<br>Ppostecert.it                                                                                                    |                    |                 |
|----------------------------------------------------------------------------------------------------|----------------------------------------------------------------------------------------------------|----------------------------------------------------------------------------------------------------|--------------------|-----------------|
| Destinatar                                                                                                    | Aggiungi indir                                                                                                    | ilcertificata it                                                                                                    |                    |                 |
| Oggetto                                                                                                    | CONSEGNA: test                                                                                                    |                                                                                                    |                    |                 |
| Ricevuta di<br>Il giorno 18,<br>"test" prove<br>ed indirizzat<br>e' stato cons<br>Identificativ<br>certificata@ | avvenuta consegna<br>/09/2008 alle ore 1<br>niente da "user1@p<br>co a "user2@posten<br>segnato nella casel<br>o messaggio: <5A0<br>postecert.it> | 2:48:03 (+0200) il messaggio<br>postemailcertificata.it"<br>nailcertificata.it"<br>la di destinazione.<br>CF645B.00066DE4.7512A29E.F | C935069.posta-     |                 |
| Allegati                                                                                                    | 'Øpostacert.eml                                                                                                    | (Messaggio) (731 bytes)                                                                                                    |                    |                 |
|                                                                                                    | 'Ødaticert.xml (9                                                                                                    | 951 bytes)                                                                                                    |                    |                 |
|                                                                                                    | 'Øsmime.p7s (4                                                                                                    | 298 bytes)                                                                                                    |                    |                 |
|                                                                                                    |                                                                                                    |                                                                                                    |                    |                 |
|                                                                                                    |                                                                                                    |                                                                                                    |                    |                 |
|                                                                                                    |                                                                                                    |                                                                                                    |                    |                 |
|                                                                                                    |                                                                                                    |                                                                                                    |                    |                 |
| ver.: 1.0                                                                                                    | del: gg/mm/08                                                                                                    | MUWebMailPEC Client 01                                                                                                    | Documento pubblico | Pagina 11 di 21 |

# 2 Utilizzo della propria casella tramite Client

Di seguito sono descritte brevemente le procedure per configurare tre dei più comuni client di posta elettronica al fine di poter correttamente utilizzare la propria casella di Posta Elettronica Certificata come alternativa all'accesso tramite web mail.

# 2.1 Microsoft Outlook Express

Dal menù Strumenti selezionare "Account" e poi cliccare su "Posta Elettronica", dunque "Aggiungi" scegliendo "Posta Elettronica"

| count Interne   | t                   |                          | ?                     |
|-----------------|---------------------|--------------------------|-----------------------|
| Tutti Posta ele | attronica News Serv | izio di elenchi in linea | Aggiungi 🕨            |
| Account         | Tipo                | Connessione              | <u><u>B</u>imuovi</u> |
|                 |                     |                          | Proprietà             |
|                 |                     |                          | Predefinito           |
|                 |                     |                          | Importa               |
|                 |                     |                          | <u>E</u> sporta       |
|                 |                     |                          |                       |
|                 |                     |                          | <u>O</u> rdina        |
|                 |                     |                          | Chiudi                |

Inserire il nome che verrà visualizzato dal destinatario nel proprio campo "DA" e poi cliccare su "Avanti"

| onnessione guidata Intern                                                                | et 🛛 🗙                                                                                                    |
|------------------------------------------------------------------------------------------|----------------------------------------------------------------------------------------------------|
| Nome utente                                                                              | ×                                                                                                    |
| Quando si invia un messag<br>visualizzato nel campo Da o<br>venga visualizzato in tale c | gio di posta elettronica, il nome del mittente viene<br>del messaggio in uscita. Digitare il nome come si desidera<br>ampo. |
| <u>N</u> ome visualizzato:                                                               | Comunicazioni<br>Ad esempio: Valeria Dal Monte                                                                              |
|                                                                                          | < Indietro Avanti > Annulla                                                                                                 |

Inserire il proprio indirizzo di posta Elettronica per poi scegliere "Avanti" e procedere con la configurazione del Server della posta in arrivo e della posta in uscita.

| ver.: 1.0 | del: gg/mm/08 | MUWebMailPEC Client 01 | Documento pubblico |
|-----------|---------------|------------------------|--------------------|
|           | 00            |                        |                    |

| aruppo <b>Poste</b> Italiane                                 |                               |                                                           |  |
|--------------------------------------------------------------|-------------------------------|-----------------------------------------------------------|--|
| onnessione guidata Internet                                  |                               | Connessione guidata Internet                              |  |
| Indirizzo per la posta Internet                              | ***                           | Nomi dei server della posta                               |  |
| L'indirizzo di posta elettronica viene utilizzato per l'invi | o e la ricezione di messaggi. | Il server della posta in arrivo è: POP3 V<br>POP3<br>IMAP |  |
| Indirizzo di <u>p</u> osta elettronica: Comunicazioni@       | postemailcertifica.it         | Server posta in arrivo (POP3, IMAP o HTT <del>P).</del>   |  |
| Ad esempio: prov                                             | a@microsoft.com               | mail.postecert.it                                         |  |
|                                                              |                               | Il server SMTP è utilizzato per la posta in uscita.       |  |
|                                                              |                               | Server posta in uscita (SMTP):                            |  |
|                                                              |                               |                                                           |  |

Mentre per il Server della posta in uscita (SMTP) non c'è possibilità di scelta per il Server della posta in entrata avremo due protocolli come alternative:

# POP3

IMAP

Sia nel campo del Server in arrivo (POP3 o IMAP) sia nel campo del Server in uscita sarà necessario inserire sempre mail.postecert.it

**NB:** Il protocollo **POP3** è utilizzato da chi decide di <u>scaricare in locale</u> tutti i propri messaggi di posta ogni volta che il Client provvede a collegarsi al Server e procedere al download della posta della sola Inbox.

Il protocollo IMAP, invece, consente di accedere alla propria posta, ma lasciando i messaggi sul Server.

Inserire il Nome Utente e la password e cliccare su "Avanti per poi completare la procedura di configurazione cliccando sul pulsante "Fine".

| Connessione guidata Interne                                                                                     | et                                                                                                    |       | Connessione guidata Internet                                                                                                  | × |
|----------------------------------------------------------------------------------------------------|----------------------------------------------------------------------------------------------------|-------|----------------------------------------------------------------------------------------------------|---|
| Accesso alla posta Internel                                                                                     | 1                                                                                                    | N.    |                                                                                                    | 5 |
| Immettere il nome e la passv<br>servizi Internet.                                                               | vord dell'account di posta elettronica fomiti dal provider di                                                                                                    |       | Sono state inserite tutte le informazioni necessarie per impostare l'account.<br>Per salvare le impostazioni, scegliere Fine. |   |
| Nome account:                                                                                                   | comunicazione@postecert.it                                                                                                    |       |                                                                                                    |   |
| Fassword:<br>Se il provider di servizi Internel<br>password (SPA) per accedere<br>Accesso tramite autenticazion | Memorizza password<br>trichiede l'utilizzo del sistema di autenticazione tramite<br>all'account della posta, selezionare la casella di controllo<br>e password di protezione (SPA). |       |                                                                                                    |   |
| Accesso tramite autentica:                                                                                      | ione password di protezione           < Indietro                                                                                                    | nulla | < Indietro Fine Annulla                                                                                                    | , |

Pagina 13 di 21

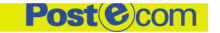

Manuale Utente - WebMail PEC e client di posta tradizionale

Gruppo**Poste**Italiane

- Tornare al menu Strumenti e selezionare Account
- Cliccare Proprietà e poi scegliere Server
- Selezionare "Autenticazione del server necessaria"

| Protezione                  | Imp             | oostazioni avanzate        |
|-----------------------------|-----------------|----------------------------|
| Generale                    | Server          | Connessione                |
| formazioni sul server       |                 |                            |
| Il server della posta in an | rivo è: POP3    |                            |
| Posta in arrivo (POP3):     | mail postecert  |                            |
| rosta in anvo (ron s).      | mail.postecen   |                            |
| Posta in uscita (SMTP):     | mail.postecert  | t.it                       |
| erver della posta in arriv  | 0               |                            |
| Nome account:               | comunicazion    | ne@postemailcertificata.it |
| Password:                   | •••••           |                            |
|                             | Memorizza       | password                   |
| Accesso tramite aut         | enticazione pas | ssword di protezione       |
| erver della posta in uscit  | a ———           |                            |
|                             |                 |                            |
| Autenticazione del s        | server necessar | Impostazioni               |
|                             |                 |                            |
|                             |                 |                            |
|                             |                 |                            |

Cliccare poi su "Impostazioni avanzate" ed a seconda del tipo di protocollo scelto in precedenza configurare le porte come da schema sotto riportato.

| IMAP                                                                                                    |                                                                                                    |                                                                                                    |                                                                                |
|----------------------------------------------------------------------------------------------------|----------------------------------------------------------------------------------------------------|----------------------------------------------------------------------------------------------------|--------------------------------------------------------------------------------|
|                                                                                                    | 🖷 Proprietà - ass                                                                                                    | istenzafp                                                                                                    | ?                                                                              |
| Posta In arrivo (IMAP)<br>Porta: 993<br>Posta in uscita (SMTP)<br>Porta: 465<br>Selezionare, sia per la posta in arrivo<br>che per la posta in uscita, l'opzione<br>"Il server necessita di una connessione<br>protetta (SSL)" | Generale<br>Protezione<br>Numeri di porta del<br>Posta in uscita (S<br>♥ II gerver nece<br>Posta in arriyo (IM<br>♥ II server nece<br>Timeout del server<br>Min ♥<br>Invio | Server<br>Impostazioni avanz<br>server<br>(MTP): 465<br>esita di una connessione<br>(AP): 993<br>esita di una connessione<br>(Max 1 minu<br>Max 1 minu<br>gi superiori a 60 | Connessione<br>ate IMAP Predefinito protetta (SSL) protetta (SSL) KB KB nnulla |

| Gruppo <b>rosie</b> naliane                                                                                                    |                                                                                                    |
|----------------------------------------------------------------------------------------------------|----------------------------------------------------------------------------------------------------|
| POP3                                                                                                    | 🕿 Proprietà - box.tin.it                                                                                                    |
| Posta In arrivo (POP3)<br>Porta: 995<br>Posta in uscita (SMTP)<br>Porta: 465<br>Selezionare, sia per la posta in arrivo<br>che per la posta in uscita, l'opzione<br>'Il server necessita di una connessione<br>protetta (SSL)" | Generale       Server       Connessione         Protezione       Impostazioni avanzate         Numeri di porta del server       Posta in uscita (SMTP):       465       Predefinito         I gerver necessita di una connessione protetta (SSL)       Posta in arriyo (POP3):       995       995         I ll server necessita di una connessione protetta (SSL)       Posta in arriyo (POP3):       995         I ll server necessita di una connessione protetta (SSL)       Timeout del server       1 minuto         Min       Max       1 minuto         Invio       Dividi messaggi superiori a       60       KB         Recapito       Sonserva una copia dei messaggi sul server       giorni         Imuovi dal server dopo       5       giorni         Rimuovi dal server dopo       5       giorni |

# 2.2 Microsoft Office Outlook

Dal menù Strumenti selezionare Account di posta elettronica e selezionare "Aggiungi nuovo account di Posta Elettronica"

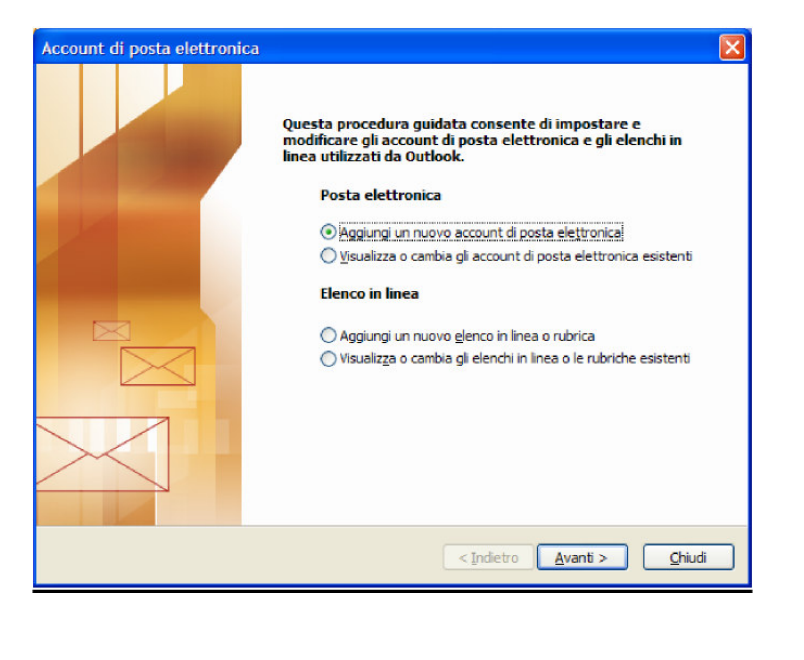

Scegliere il tipo di server da utilizzare per l'account (IMAP o POP3)

ver.: 1.0 del: gg/mm/08 MUWebMailPEC\_Client\_01 Documento pubblico Pagina 15 di 21

Post (e) com

Manuale Utente - WebMail PEC e client di posta tradizionale

Gruppo**Poste**Italiane

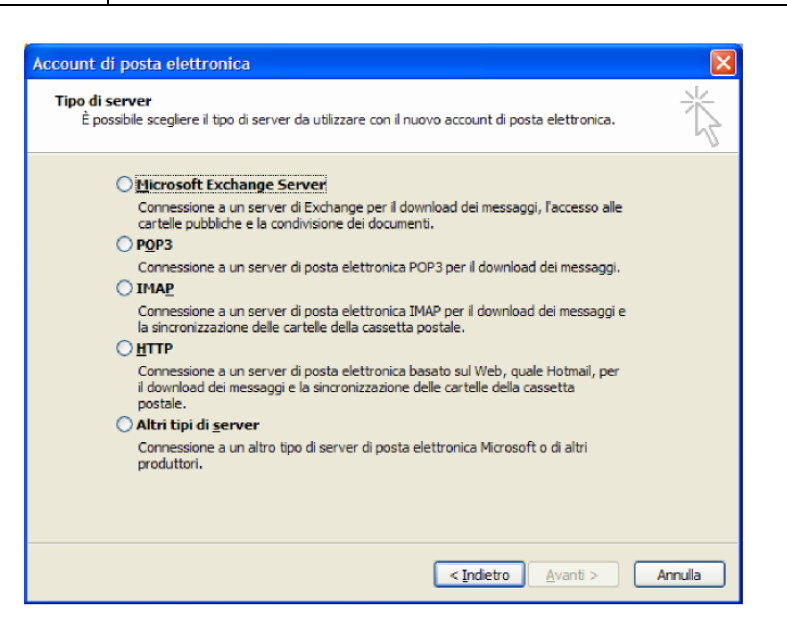

**NB:** Il protocollo **POP3** è utilizzato da chi decide di <u>scaricare in locale</u> tutti i propri messaggi di posta ogni volta che il Client provvede a collegarsi al Server e procedere al download della posta della sola Inbox.

Il protocollo IMAP, invece, consente di accedere alla propria posta, ma lasciando i messaggi sul Server.

Scegliendo il protocollo IMAP o POP3 le informazioni necessarie alla configurazione dei Server sono le stesse.

In entrambi i casi, infatti, sia per il Server della posta in arrivo (POP3 o IMAP) che per la posta in uscita (SMTP) bisogna inserire **mail.postecert.it**.

Vanno inoltre inserite altre informazioni relative:

- **Nome**: Ciò che viene visualizzato nel campo "DA" del destinatario;
- Indirizzo di posta elettronica: Indirizzo per cui stiamo effettuando la configurazione del Client;
- Nome Utente e Password: Le credenziali di accesso alla nostra casella

| Impostazioni p<br>Tutte le segu<br>elettronica. | osta elettronica Interne<br>enti impostazioni sono nece | <b>et (IMAP)</b><br>ssarie per il funzionamento dell'a | account di posta            |                |
|-------------------------------------------------|---------------------------------------------------------|--------------------------------------------------------|-----------------------------|----------------|
| Informazioni ut                                 | ente                                                    | Informazioni server                                    |                             |                |
| Nome:                                           | Comunicazioni                                           | Server posta in arrivo (IMAP):                         | mail.postecert.it           |                |
| Indirizzo posta<br><u>e</u> lettronica:         | ni@postemailcertificata.it                              | Server posta in u <u>s</u> cita (SMTP):                | mail.postecert.it           |                |
| Informazioni ac                                 | cesso                                                   |                                                        |                             |                |
| Nome utente:                                    | ni@postemailcertificata.it                              |                                                        |                             |                |
| Password:                                       | *******                                                 |                                                        |                             |                |
| Accedi con aut<br>di protegione ()              | Memorizza password<br>enticazione password<br>(PA)      |                                                        | Altre imp <u>o</u> stazioni |                |
|                                                 |                                                         | < <u>I</u> ndietro                                     | Avanti > Annulla            |                |
| del: gg/mm/08 M                                 | JWebMailPEC                                             | Client 01 Docun                                        | nento pubblico              | Pagina 16 di 2 |

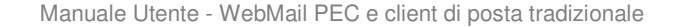

Post@com

Successivamente in "altre impostazioni" inserire il numero delle porte per il Server di posta in arrivo e per quello di posta in uscita.

Nel caso durante le procedura di configurazione sia stato scelto come server di posta in arrivo il protocollo POP3 è necessario inserire **995**, viceversa nel caso di protocollo IMAP è necessario inserire 993. In entrambi i casi il Server di posta in uscita (SMTP) è **465**.

Allo stesso modo è necessario selezionare " **il server richiede una connessione crittografata (SSL)**, sia per il Server di posta in arrivo (POP3 o SMTP) sia per il Server di posta in uscita (SMTP).

| Deate In arrive (IMAD)                                                                                                    | Impostazioni posta elettronica Internet                                 |
|----------------------------------------------------------------------------------------------------|-------------------------------------------------------------------------|
| FUSIA III AMVU (IVIAM)<br>Porto: 002                                                                                                    | Generale Server della posta in uscita Connessione Impostazioni avanzate |
| runa. 200<br>Poeta in uscita (SMTP)                                                                                                    | Ni meri porte server                                                    |
| Porta: 465                                                                                                    | Server posta in arrivo (IMAP): 993 Valori predefiniti                   |
| POP3                                                                                                    | Server posta in uscita (SMTP): 465                                      |
| Posta In arrivo (POP3)<br>Porta: 995                                                                                                    | ∏meout server<br>Breve ⊡ Lungo 1 minuto                                 |
| Posta in uscita (SMTP)<br>Porta: 465                                                                                                    | Cartelle Percorso <u>c</u> artella principale:                          |
| Selezionare, sia per il Server di posta in arrivo (POP3<br>o IMAP) che per il Server di posta in uscita, l'opzione<br>"Il server richiede una connessione<br>crittografica (SSL)" |                                                                         |
|                                                                                                    | OK Annulla                                                              |
| Account di posta elettronica<br>Fine<br>Sono s<br>impost                                                                                                    | tate immesse tutte le informazioni necessarie per<br>are l'account.     |
| Per ch                                                                                                    | udere la procedura guidata, scegliere Fine.                             |
| Per di                                                                                                    | udere la procedura guidata, scegliere Fine.                             |
| Per da<br>Per da<br>Premendo il tasto "OK" la procedura di configurazio                                                                                                    | udere la procedura guidata, scegliere Fine.                             |

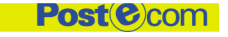

Manuale Utente - WebMail PEC e client di posta tradizionale

# **2.3 Mozilla Thunderbird**

Cliccare su "Crea nuovo account"

| Ele Modifica Visualizza Val M | ressaggio Strumenti 2                                                                                                    |  |
|-------------------------------|----------------------------------------------------------------------------------------------------|--|
| Scarica posta Scrivi Rubrica  | Rapord a tutti Infina Emmo Posta indexidenato Stampa Stap                                                                                                    |  |
| sora por<br>Carleir<br>€      | Megalia Thunderbird Posta - Cartelle locali         Account         Image: Crea un nuovo account         Image: Crea un nuovo account         Image: Crea un nuovo account         Image: Crea un nuovo account         Image: Crea un nuovo account         Image: Crea un nuovo account         Image: Crea un nuovo account         Image: Crea un nuovo account         Image: Crea un nuovo account         Image: Crea messagg:         Image: Crea messagg:         Image: Crea messagg: |  |

e successivamente su "Account di posta"

| Creazione nuovo account                                                                                                    | X |
|----------------------------------------------------------------------------------------------------|---|
| Configurazione nuovo account                                                                                                    |   |
| Per poter ricevere i messaggi, è necessario configurare gli account di<br>posta e dei gruppi di discussione.                                                                                                    |   |
| Questa autocomposizione raccoglierà le informazioni necessarie alla<br>creazione di un account di posta o per i gruppi di discussione. Se non si<br>fosse a conoscenza di alcune delle informazioni richieste contattare il<br>proprio amministratore di sistema o il fornitore di servizi. |   |
| Selezionare il tipo di account da configurare:                                                                                                    |   |
| Account di posta                                                                                                    |   |
| RSS News & Blogs                                                                                                    |   |
| Account gruppi di discussione                                                                                                    |   |
|                                                                                                    |   |
|                                                                                                    |   |
|                                                                                                    |   |
|                                                                                                    |   |
|                                                                                                    |   |
| < Indietro Avanti > Annulla                                                                                                    |   |

- **Inserire il nome che si intende associare all'account e l'indirizzo email.**
- A seguire scegliere il tipo di Server in ingresso (POP3 o IMAP) e nel campo relativo al server in ingresso inserire mail.postecert.it

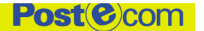

| Creazione nuovo account                                                                                                    | Creazione nuovo account                                                                                                    |
|----------------------------------------------------------------------------------------------------|----------------------------------------------------------------------------------------------------|
| Informazioni sul server                                                                                                    | Identità                                                                                                    |
| Selezionare il tipo di server in ingresso utilizzato.                                                                                                    | Ogni account ha una propria identità, cioè l'insieme di informazioni che<br>permettono al destinatario di identificare il mittente.<br>Inserire il nome che apparirà nel campo "Da:" dei propri messaggi in<br>uscita (ad esempio, "Mario Rossi"). |
| Togliere la spunta per conservare la posta di questo account in una<br>cartella separata. Questo sposterà l'account al primo livello. In caso<br>contrario farà parte della cartella 'Posta in arrivo' globale delle Cartelle<br>locali.                                      | Inserire il proprio indirizzo email. Questo è l'indirizzo che gli altri<br>utilizzeranno per spedirci messaggi di posta elettronica (ad esempio,<br>"utente@esempio.net").                                                                         |
| Usa 'Posta in arrivo' globale (posta nelle 'Cartelle Locali')<br>Sarà usato il server esistente per la posta in uscita (SMTP),<br>"mail.postecert.it". È possibile modificare le impostazioni per la posta in<br>uscita scegliendo 'Impostazioni account' dal menu Strumenti. | Indirizzo email: Comunicazioni@postemailcertifica.it                                                                                                    |
| < Indietro Avanti > Annulla                                                                                                    | < Indietro Avanti > Annulla                                                                                                    |

**NB:** Il protocollo **POP3** è utilizzato da chi decide di <u>scaricare in locale</u> tutti i propri messaggi di posta ogni volta che il Client provvede a collegarsi al Server e procedere al download della posta della sola Inbox.

Il protocollo IMAP, invece, consente di accedere alla propria posta, ma lasciando i messaggi sul Server.

| Creazione nuovo account                                                                                                    |                                                                                                    |
|----------------------------------------------------------------------------------------------------|----------------------------------------------------------------------------------------------------|
| Congratulazioni!                                                                                                    |                                                                                                    |
| Verificare la correttezza delle int                                                                                                    | formazioni inserite.                                                                                                    |
| Nome account:<br>Indirizzo email:<br>Nome utente posta in entrata:<br>Nome server in ingresso:<br>Tipo server in ingresso:<br>Nome utente in uscita<br>Nome server in uscita (SMTP): | comunicazioni<br>comunicazioni @postemailcertificata.it<br>comunicazioni @postemailcertificata.it<br>mail.postecert.it<br>IMAP<br>comunicazioni @postemailcertificata.it<br>mail.postecert.it |
| Premere Fine per salvare questa<br>dall'autocomposizione dell'accou                                                                                                    | e impostazioni ed uscire<br>nt.                                                                                                    |
|                                                                                                    | < Indietro Fine Annulla                                                                                                    |

- S Verificare la correttezza delle informazioni e premere "Fine".
- Una volta inseriti i dati ritornare sulle impostazione dell'account appena configurato e cliccare su "Visualizza impostazioni per questo account"

| ver.: 1.0 | del: gg/mm/08 | MUWebMailPEC Client 01 Docu | mento pubblico |
|-----------|---------------|-----------------------------|----------------|
|           | 00            |                             |                |

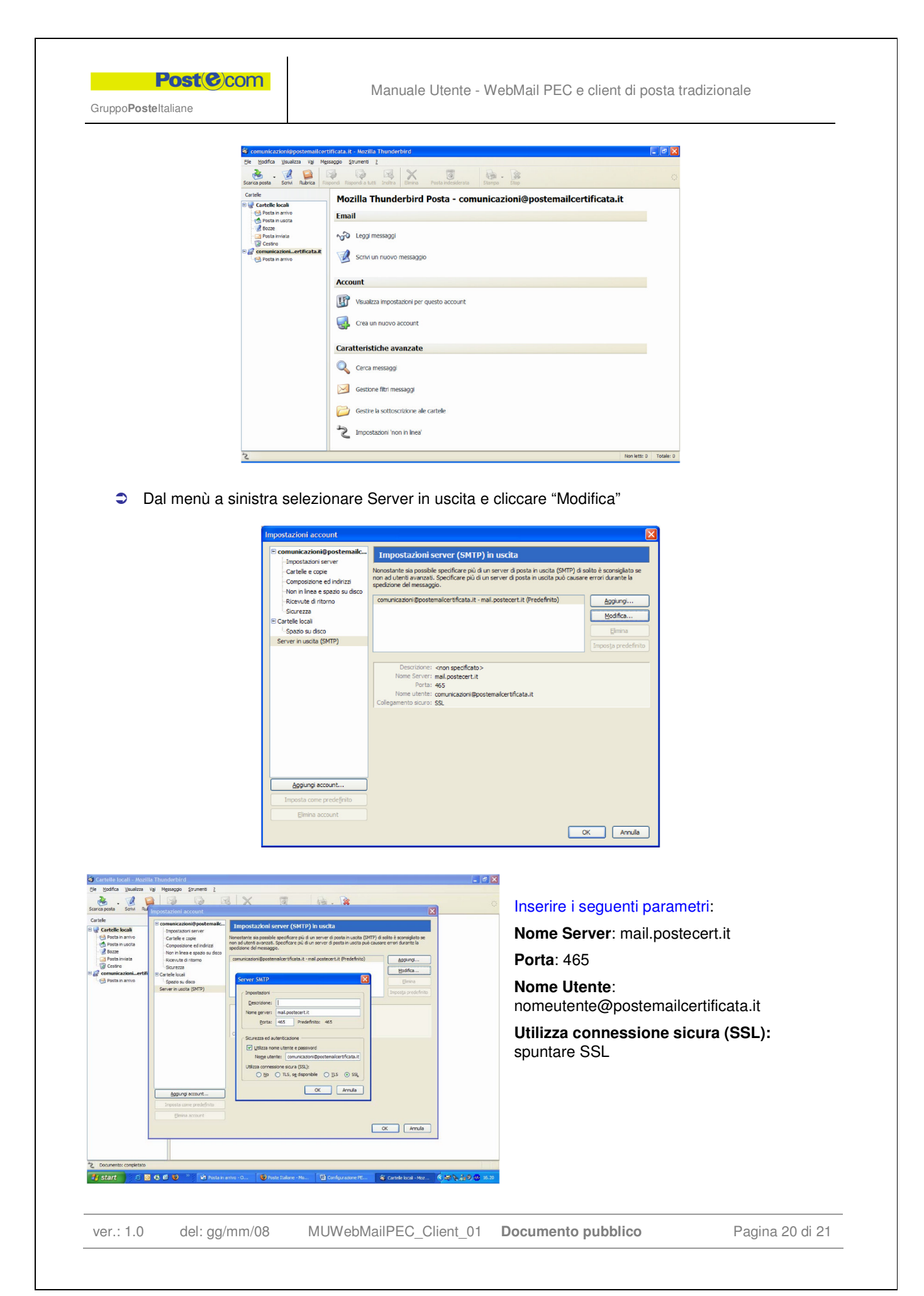

Dal menù a sinistra cliccare su impostazioni server e , a seconda della configurazione scelta (IMAP o POP3), inserire i seguenti dati:

| POP3 (come in figura)                           | ІМАР                                            |
|-------------------------------------------------|-------------------------------------------------|
| Nome server: mail.postecert.it                  | Nome server: mail.postecert.it                  |
| Porta: 995                                      | Porta: 993                                      |
| Nome utente: nomeutente@postemailcertificata.it | Nome utente: nomeutente@postemailcertificata.it |
| Usare un collegamento sicuro: spuntare SSL      | Usare un collegamento sicuro: spuntare SSL      |

**NB:** Il protocollo **POP3** è utilizzato da chi decide di <u>scaricare in locale</u> tutti i propri messaggi di posta ogni volta che il Client provvede a collegarsi al Server e procedere al download della posta della sola Inbox.

Il protocollo IMAP, invece, consente di accedere alla propria posta, ma lasciando i messaggi sul Server.

| Impostazi                     | zioni Server                                  |   |  |  |  |
|-------------------------------|-----------------------------------------------|---|--|--|--|
| Tipo di Server:               | Server posta POP                              |   |  |  |  |
| Nome <u>S</u> erver:          | mail.postecert.it Porta: 995 Predefinito: 995 |   |  |  |  |
| Nome utente:                  | comunicazioni@postemai                        |   |  |  |  |
| Impostazioni d                | di sicurezza                                  | ] |  |  |  |
| Usare un collegamento sicuro: |                                               |   |  |  |  |
| <u>M</u> ai                   | 🔘 TLS, se disponibile  🔿 TLS 💿 SSL            |   |  |  |  |
| Usa autenticazione cifrata    |                                               |   |  |  |  |

Per Completare la configurazione cliccare su "OK"